## Fare proposte di acquisizioni tramite l'area riservata « Tessera biblioteca » Primo

## lescatalogue farnese

L'iscrizione alla biblioteca permette, ora, di accedere a un servizio di richieste d'acquisizioni telematico, utilizzando le credenziali di accesso alla propria area riservata « Tessera biblioteca » che vengono consegnate all'emissione della tessera.

## La procedura è semplice.

• L'opzione « Richiesta d'acquisto » è disponibile nel pannello superiore della pagina del catalogo : selezionatela.

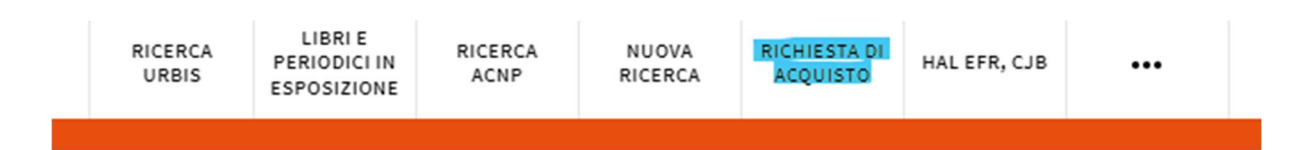

• Autentificatevi con il nome utente e la *password* (nome utente = indirizzo email dichiarato in fase di iscrizione, *password* = le otto cifre che costituiscono il numero della vostra tessera).

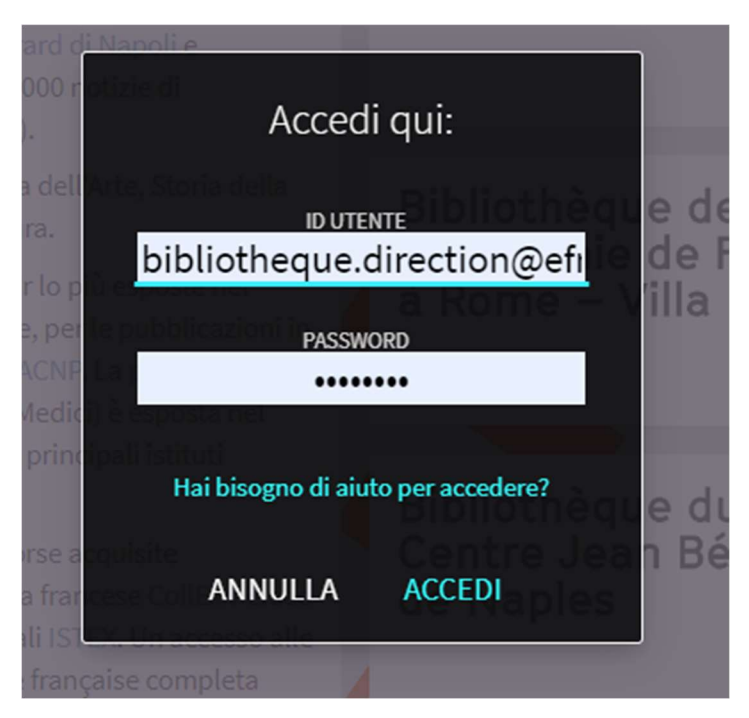

• Una volta effettuata la connessione, avete accesso a un modulo di richiesta. La compilazione di alcuni campi è obbligatoria.

Se non siete in possesso delle informazioni precise, potete digitare « Sconosciuto » nel campo corrispondente.

Il campo « Nota richiedente » vi permette di avviare un dialogo con l'*équipe* delle acquisizioni della biblioteca.

| Tipo di Citazione <ul> <li>Libro</li> <li>Rivista</li> </ul> <li>Tipo di materiale <ul> <li>Elettronico</li> <li>Fisico</li> </ul> </li> <li>Scegli tipo: <ul> <li>Libro</li> <li>Titolo</li> </ul> </li> |
|----------------------------------------------------------------------------------------------------|
| Tipo di materiale O Elettronico I Fisico<br>Scegli tipo:<br>Libro I                                                                                                    |
| Scegli tipo:<br>Libro 👻                                                                                                    |
| Titolo                                                                                                    |
|                                                                                                    |
| Autore                                                                                                    |
| Edizione                                                                                                    |
| ISBN                                                                                                    |
| Editore                                                                                                    |
| Anno di pubblicazione                                                                                                    |
| Volume                                                                                                    |
| Nota Richiedente:                                                                                                    |
| C MODULO RESET                                                                                                    |
|                                                                                                    |

• Selezionate infine « Invia richiesta »

• In qualunque momento, potete ritrovare la vostra richiesta e seguire lo stato di avanzamento : in attesa (« in revisione »), approvata o rifiutata.

| La mia tessera della biblioteca                                        |                        |                    |                                |       |  |
|------------------------------------------------------------------------|------------------------|--------------------|--------------------------------|-------|--|
| OVERVIEW PRESTITI RICHIESTE                                            | MULTE E TARIFFE        | BLOCCHI + MESSAGGI | DETTAGLI PERSONALI             |       |  |
| Richieste                                                              |                        | Tipo richiesta     | <ul> <li>Ordina per</li> </ul> | ∓ Ξ\$ |  |
| 4 richieste                                                            |                        |                    |                                | ¥     |  |
| Quatremère de Quincy's moral consi<br>NON_DEFINITO Ruprecht            | ACQUISTO. Approvato    |                    |                                | ~     |  |
| <sup>2</sup> test d'achat 9h<br>NON_DEFINITO Primo                     | ACQUISTO. Rifiutato    |                    |                                | ~     |  |
| exemple de dermande via mon comp<br>NON_DEFINITO bibliothèque de l'EFR | ACQUISTO. In revisione |                    | 🗙 ANNULLA                      | ~     |  |
| Apoleone e il mito di Roma<br>NON_DEFINITO sconosciuto                 | ACQUISTO. In revisione |                    | × ANNULLA                      | ~     |  |
|                                                                        |                        |                    |                                |       |  |
|                                                                        |                        |                    |                                |       |  |

Se la vostra richiesta viene approvata, viene generata, a catalogo, una notizia bibliografica provvisoria : potete accedervi selezionando il titolo richiesto, e potete seguire l'insieme degli stadi dell'ordine, fino a quando il libro è disponibile a scaffale. Inoltre, v'è sempre la possibilità di annullare la vostra richiesta finché risulta come « In revisione ».

• In ogni caso, riceverete una e-mail all'indirizzo specificato in fase di iscrizione, che vi segnalerà se la vostra domanda è stata accettata o rifiutata.